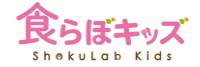

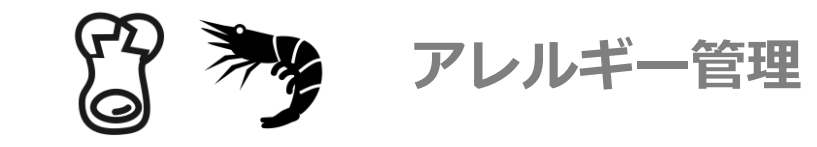

アレルギー管理の方法

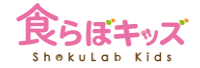

アレルギー管理は大きく**2つの手法**があります

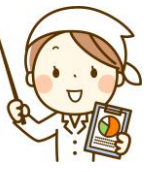

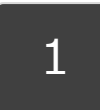

全体管理:施設としてアレルギー食品/食材を設定し 献立表の出力時にその食材のアラートを行う

例えば、卵、乳など、園児たち**共通のアレルギー食材**を設定し、献立表として出力した際、その アレルギー食材が入っている献立や食材にアラートが立つため、確認ができる、などの用途です。

#### Advanced

#### 2 個食管理:個人のアレルギー食材を設定し、展開時に食 材の除去フィルタ等を行う

アレルギー園児において、個別に献立表を作成し管理をしたい場合です。園児個別にアレルギー 食材を設定しておくと、献立が自動展開された際に、そのアレルギー食材が自動削除、もしくは アラートが立ち、該当食材が無くならない限り、アラートが続き事故防止ができます。また、園 児個別での献立表の出力も可能です。

### 補足:[サンプルレシピ]でのアレルギー対応機能

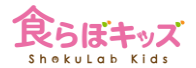

| ・ンプル                                                                                                    | レシピから                                                                               | 「献立を                                 | を取り込む際のアレルギージ                                                                                                    | 対応とは?                                                              |                                                                         |                              |   | 8                                      | 2                                          |  |
|----------------------------------------------------------------------------------------------------|-------------------------------------------------------------------------------------|--------------------------------------|----------------------------------------------------------------------------------------------------|--------------------------------------------------------------------|-------------------------------------------------------------------------|------------------------------|---|----------------------------------------|--------------------------------------------|--|
|                                                                                                    |                                                                                     |                                      |                                                                                                    |                                                                    |                                                                         |                              |   | カテゴリー                                  | 製品名                                        |  |
|                                                                                                    |                                                                                     |                                      | サンプルレシピ                                                                                                    |                                                                    |                                                                         |                              |   | 卵類                                     | 例                                          |  |
|                                                                                                    |                                                                                     |                                      | ※3-5歳の献立を編集中                                                                                                    |                                                                    |                                                                         |                              |   | 乳類                                     | 乳                                          |  |
| :に取込みたいとこ                                                                                                    | ころの指定                                                                               |                                      |                                                                                                    |                                                                    |                                                                         |                              |   | 穀類                                     | 小麦                                         |  |
| 24/09/04                                                                                                    | 昼食 🗧                                                                                | サンプルレシ                               | ピのカテゴリを使用 🔅                                                                                                    |                                                                    |                                                                         |                              | / | 勢類                                     | そば                                         |  |
|                                                                                                    |                                                                                     |                                      |                                                                                                    |                                                                    |                                                                         |                              |   | *****                                  |                                            |  |
|                                                                                                    |                                                                                     |                                      | <b>サンブルレシビの検索</b><br>● 料理 ○ 食材 主食                                                                                                    | ◆ 登録済み料理                                                           | 検索                                                                      | 検索                           |   | 種実類                                    | アーモンド                                      |  |
|                                                                                                    |                                                                                     |                                      | サンプルレシビの検索<br>● 料理 ○ 食材 主食                                                                                                    | <ul> <li>         ・ 登録済み料理         ・         ・         ・</li></ul> | 検索                                                                      | 検索                           |   | 種実類                                    | アーモンド<br>カシューナッツ                           |  |
| を結果:185 /<br>カテゴリ                                                                                                    | / 1263件<br>料理名                                                                      | kcal                                 | サンプルレシビの検索<br>● 料理 ○ 食材 主食<br>主食の検索結果を表示中<br>レシビ                                                                                                    | ・ 登録済み構築                                                           | 検索 外するアレルギー食材 登録日                                                       | 検索<br>一覧<br>チェック             |   | 種実類種実類種実類                              | アーモンド<br>カシューナッツ<br>クルミ                    |  |
| を結果:185 / カテゴリ 主命                                                                                                    | / 1263件<br>料理名<br>10億が9(5-6ヶ月)                                                      | kcal<br>23                           | サンプルレシビの検索<br>● 料理 ○ 食材 主食<br>主食の検索結果を表示中<br>レシビ<br>本語のと 期日本 うる5米 (15) / 水 (100)                                                                                                    |                                                                    | 検索<br>外するアレルギー食材<br><u>登録日</u><br>2024/06/14                            | 検索<br>一覧<br>チェック             |   | 種実類種実類種実類種実類                           | アーモンド<br>カシューナッツ<br>クルミ                    |  |
| <sup>友</sup> 結果:185 /<br>カテゴリ<br><sub>主食<br/>主食</sub>                                                                                                    | / 1263件<br>料理名<br>10億がゆ(5-6ヶ月)<br>5億がゆ(2-11ヶ月)                                      | kcal<br>23<br>78                     | サンプルレジビの検索<br>● 料理 ○ 食材 主食<br>主食の検索結果を表示中<br>レジビ                                                                                                    | *                                                                  | 検索<br>外するアレルギー食材<br>2024/06/14<br>2024/04/11                            | 検索<br>一覧<br>チェック             |   | 種実類種実類種実類種実類種実類種実類                     | アーモンド<br>カシューナッツ<br>クルミ<br>落花生             |  |
| ኢ結果: 185 /     カテゴリ     主食     主食     主食     主食     主食     主食     主食     主食     主食     主食     主食     主食     主食     主食     主食     主食     主食     主食     主食     主食     主食     主食     主食     生食     日本     日本 | / 1263件<br>料理名<br>10倍がゆ(5-6ヶ月)<br>5倍がゆ(7-8ヶ月)                                       | kcal<br>23<br>78<br>39               | サンプルレジビの検索<br>● 料理 ○ 食材 主食<br>主食の検索結果を表示中<br>本語かと 第61米 うる5米 (15) / 水 (100)<br>本語かし 第61米 うる5米 (25) / 水 (100)<br>本語かし 第61米 うる5米 (25) / 水 (100)<br>本語かし 第61米 うる5米 (25) / 水 (100)                                                                                                    | <ul> <li>         ・         ・         ・</li></ul>                  | 検索<br>外するアレルギー食材<br>2024/06/14<br>2024/05/14<br>2024/05/23              | 検索<br>一覧<br>チェック<br>()<br>() |   | 種実類<br>種実類<br>種実類<br>種実類               | アーモンド<br>カシューナッツ<br>クルミ<br>落花生             |  |
| <ul> <li>         読結果: 185 /<br/>カテゴリ         主食         主食         二日         二日</li></ul>                                                                                                    | / 1263件<br><u>料理名</u><br>10億がゆ(5-6ヶ月)<br>5億がゆ(9-11ヶ月)<br>7億がゆ(7-8ヶ月)<br>あさりの伏き込みごはん | kcal<br>23<br>78<br>39<br>160        | サンプルレシビの検索           ● 取現         ○ 含材         主食           ● 取用         ○ 含材         主食           ● 上口の検索結果を表示中             ● 加         ● 加         ・           ● 加         ● 加         ・            ● 加         ● 加         ・            ● 加         ● 加         ・            ● 加         ● 日         ● 5 (0) / 水 (100)         ・           ● 利用の         ● 5 を (5) / 水 (100)         ・         ・           ● 利用の         ● 5 を (5) / ル (100)         ・         ・           ● 利用の         ● 5 を (5) / ル (100)         ・         ・           ● 利用の         ● 5 を (5) / ル (100)         ・         ・           ● 利用の         ● 5 を (5) / ル (100)         ・         ・           ● 利用の         ● 5 を (5) / ル (100)         ・         ・           ● 利用の         ● 5 を (5) / ル (100)         ・         ・           ● 「         ● 「         ● ● ● ● ● ● ● ● ● ● ● ● ● ● ● ● ● ● ●                                                                                                    | * 2000月1000<br>使来から除が<br>歴代<br>サンプル<br>サンプル<br>サンプル<br>サンプル        | 検索<br>外するアレルギー食材<br>2024/06/14<br>2024/05/23<br>2022/04/16              | 検索<br>一覧<br>テェック             |   | 種実類<br>種実類<br>種実類<br>種実類<br>種実類        | アーモンド<br>カシューナッツ<br>クルミ<br>落花生<br>ごま       |  |
| な結果: 185 /     カテゴリ     主食     主食     生食     生食     生     生  | / 1263件                                                                             | kcal<br>23<br>78<br>39<br>160<br>221 | the second second secon | * 2000月19日<br>使来から除か<br>歴代<br>サンプル<br>サンプル<br>サンプル<br>サンプル         | ※<br>外するアレルギー食材<br>2024/06/14<br>2024/05/23<br>2022/04/16<br>2022/03/20 | 林東<br>一覧<br>テェック<br>         |   | 種実類<br>種実類<br>種実類<br>種実類<br>種実類<br>魚介類 | アーモンド<br>カシューナッツ<br>クルミ<br>落花生<br>ごま<br>えび |  |

●[一覧]ボタンを押し、2が吹き出ますので、アレルギー製品にチェックを入れておけば、その食材が含まれる献立は外して検索される便利な機能です。

共通となる事前設定項目

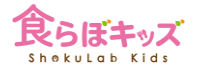

まず、どちらの管理にしても、アレルギー管理を行う上で事前に行うべきことは、アレルギー製品名とそこに 属する具体的な食材の紐付けを確定させることです。例えば、卵や乳、という名称は、アレルギー品目=製品 名であり、日本食品標準成分表における食材一つ一つではありません。この製品名に対して、どの食材が属す るのかの紐付けを全て確定させます。

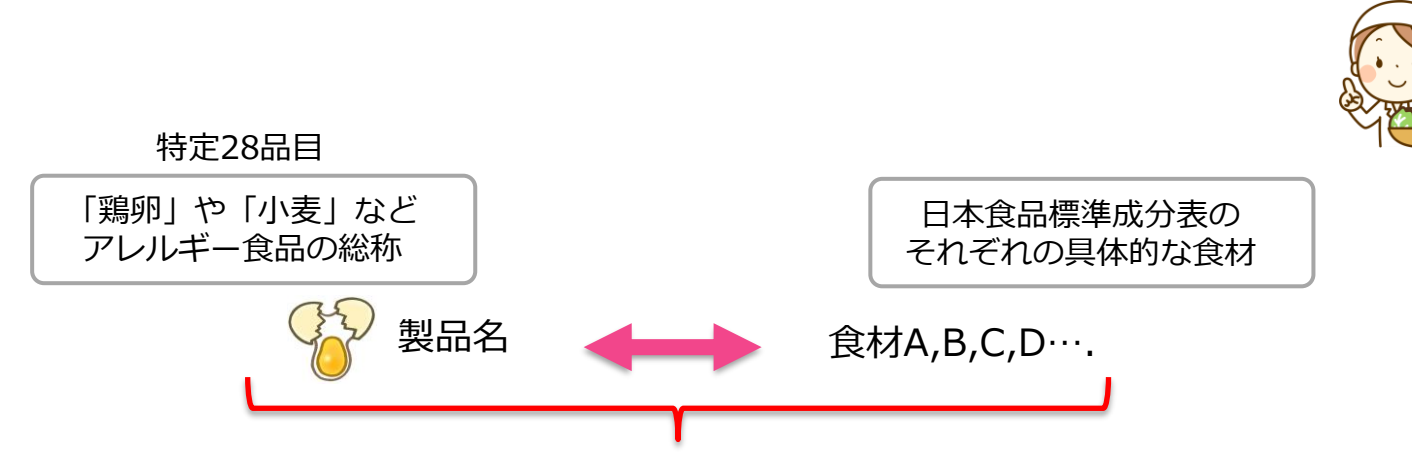

ここの紐付けを、[設定]-[アレルギー情報]のアレルギー製品ページで管理します。 デフォルトで紐付けは用意されておりますが、日本食品標準成分表の更新に対して、ここの紐付けは同期してお りませんので、漏れがある可能性があります。また、お客様ご自身で登録されたマイ食材などは紐付けされてい ませんので、**お客様自身で最終管理を行なって頂きます**。

|                     | 献立 マイレ        | シピ 食数 発注<br>お知らせ 原価計算 | 振票 園児管理 設     数     サンプルレシピ 衛生管理 | 定 サポート<br><sup> 重</sup> | 8                                     |                   |    |
|---------------------|---------------|-----------------------|----------------------------------|-------------------------|---------------------------------------|-------------------|----|
|                     |               | アレル                   | ギー製品                             |                         | 「卵(卵類)」のデフォ                           | ールト食材編集           |    |
| アカウント情報             | ATTENTION + - |                       |                                  | /                       | アレルギーを園児に紐付けた際に<br>デフォルトでアレルギー食材として登録 | される食材を追加/削除できます。  |    |
| アレルギー情報             |               |                       |                                  |                         | 食材検索欄                                 | 食材リスト             | 削牌 |
| 呆育園情報               | 食材紐付けをリセット    |                       | 7UUT                             | -ガイト・<br>1000<br>1000   | 例) リンゴ                                | プレミックス粉 お好み焼き用    |    |
| 人数分布                | 食品類           | 製品名                   | 編集                               | 園指定                     |                                       |                   |    |
| 進乳食と自動展開期           | ● 卵類 🗢        |                       | 28                               |                         |                                       | フレミックス粉 ホットケーキ用   |    |
| 合与栄養目標量             | 卵類            | ØB                    | 紐づく食材編集 削                        | <b>ଛ</b>                |                                       | 」<br>プレミックス粉 天ぷら用 |    |
| 食品群別目標量             | 乳類            | ۶L                    | 紐づく食材編集 削                        | R 🗹                     |                                       |                   |    |
| <br><sup>後</sup> 注先 | 穀類            | 小麦                    | 紐づく食材編集 削                        |                         |                                       |                   |    |
| 99.85               | 穀類            | そば                    | 紐づく食材編集 削                        |                         |                                       | ] <i>+</i> >      |    |
|                     |               |                       |                                  |                         |                                       |                   |    |

●特定28品目はデフォルトで用意しております。少なくとも、施設で管理するアレルギー製品に関しては、紐付けの 食材を全て確認し編集を行います。

②アレルギー製品自体も28品目以外に自由に追加できますので、この機能を利用してより厳密なハラル対応も可能で す。※元々、牛肉や豚肉は28品目の内数です。

### アレルギー 1.全体管理の方法

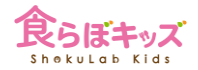

## 施設としてのアレルギー管理する製品を指定する

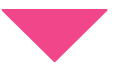

### 帳票における特定の献立表で出力する

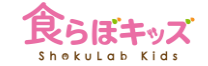

## [設定]-[アレルギー情報] 園指定

|           | 献立 マイレミ<br>! ま         | ンピ 食数 発注  <br>6知らせ 原価計算 | <ul> <li>帳票 園児管理 設定</li> <li>サンプルレシピ 衛生管理</li> </ul> | サポート |  |  |  |  |  |
|-----------|------------------------|-------------------------|------------------------------------------------------|------|--|--|--|--|--|
|           | アレルギー製品                |                         |                                                      |      |  |  |  |  |  |
| アカウント情報   | _ ATTENTION + _        |                         |                                                      |      |  |  |  |  |  |
| アレルギー情報   |                        |                         |                                                      |      |  |  |  |  |  |
| 保育園情報     |                        |                         |                                                      |      |  |  |  |  |  |
| 人数分布      | 食品類                    | 製品名                     | 編集                                                   | 國指定  |  |  |  |  |  |
| 離乳食と自動展開期 | 卵類 ≎                   |                         | 登録                                                   |      |  |  |  |  |  |
| 給与栄養目標量   | <b></b> \$B <b>#</b> 頁 | \$B                     | <b>紐づく食材編集</b> 削除                                    |      |  |  |  |  |  |
| 食品群別目標量   | 乳類                     | 乳                       | <b>総づく食材編集</b> 削除                                    |      |  |  |  |  |  |
|           | 穀類                     | 小麦                      | <b>紀づく食材編集</b> 削除                                    |      |  |  |  |  |  |
| 祝日設定      | 穀類                     | そば                      | <b>紙づく食材編集</b> 削除                                    |      |  |  |  |  |  |
|           | 種実類                    | アーモンド                   | 紐づく食材編集 削除                                           |      |  |  |  |  |  |
| 除外日設定     | 種実類                    | カシューナッツ                 | <b>紐づく食材編集</b> 削除                                    |      |  |  |  |  |  |
|           | 種実類                    | クルミ                     | 紐づく食材編集 削除                                           |      |  |  |  |  |  |
|           | 種実類                    | 落花生                     | <b>紐づく食材編集</b> 削除                                    |      |  |  |  |  |  |
|           | 種実類                    | ごま                      | <b>紀づく食材編集</b>       除                               |      |  |  |  |  |  |
|           | 魚介類                    | えび                      | <b>紀づく食材編集</b> 削除                                    |      |  |  |  |  |  |
|           | 魚介類                    | かに                      | <b>紀づく食材編集</b> 削除                                    |      |  |  |  |  |  |
|           | 魚介類                    | アワビ                     | <b>紀づく食材編集</b> 削除                                    |      |  |  |  |  |  |
|           | 魚介類                    | N<6                     | <b>紐づく食材編集</b> 削除                                    |      |  |  |  |  |  |

①施設としてアレルギー管理する製品にチェックをつけます

次へ

6

[帳票] 献立表(アレルギー用)

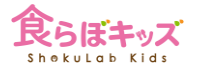

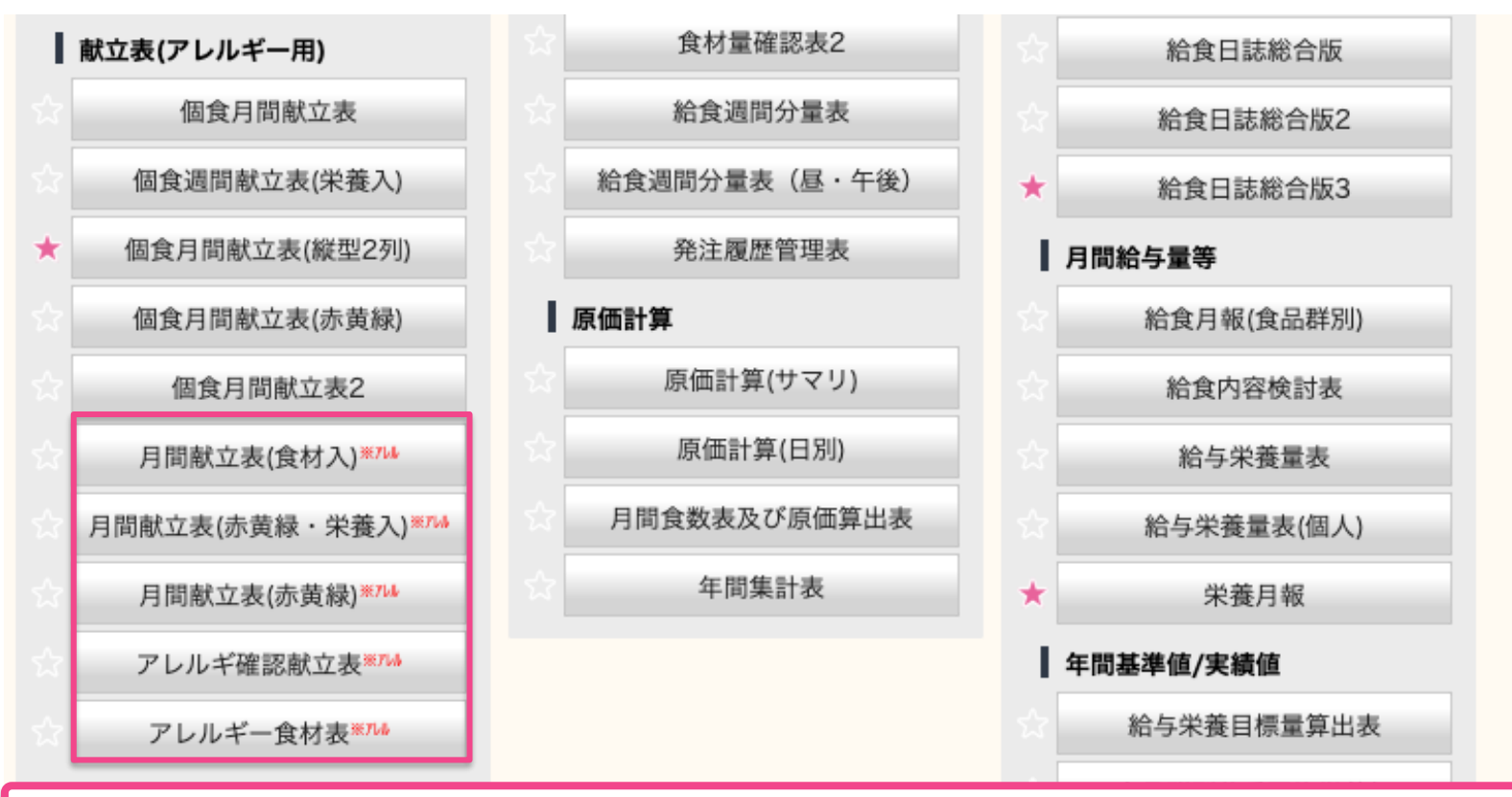

※アレルと表示された献立表で出力すると、前項でチェックを入れた食材が含まれる献立と 食材そのものがアラート表示されます。

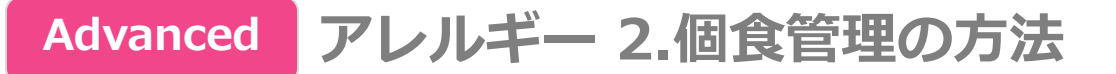

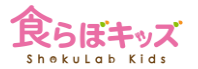

[設定]-[アレルギー情報]で行います

アレルギー食材の整理

アレルギー製品名(グループ)と食材名(個々の食材)の紐付けを行います(既に説明した項目です)

#### [園児管理]-[入園処理]で行います

入園処理

園児自体の登録を行います

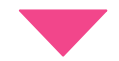

[園児管理]-[園児編集]で行います

園児ごとの設定

園児ごとにアレルギー製品を紐付けます

個食管理をするということは、献立が個食に自動展開された際、該当するアレルギー食材に対して、**自動アラート機 能を使うため**の手順となります。

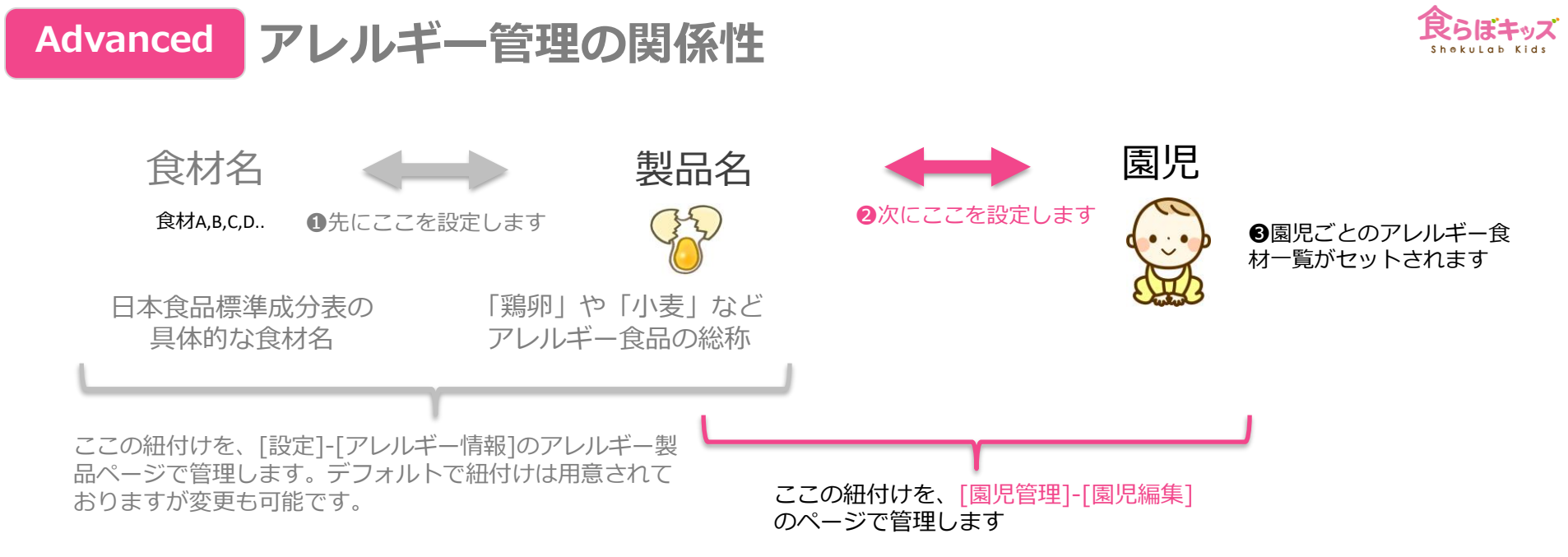

食品成分表の食材数は膨大な数があるため、園児1人1人にいちいち食材を1つ1つ紐づけるのは手前です。従いまして、このような設定の関係性になっております。

②を設定した後に①を変更しても、その変更はすでに設定された園児のアレルギー食材③に自動反映はされません。 手動で更新するために、[園児管理]-[園児編集]の該当欄に更新の表示がされます。 **Advanced** 

### [園児管理]-[入園処理]or[園児編集] アレルギー設定

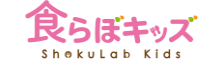

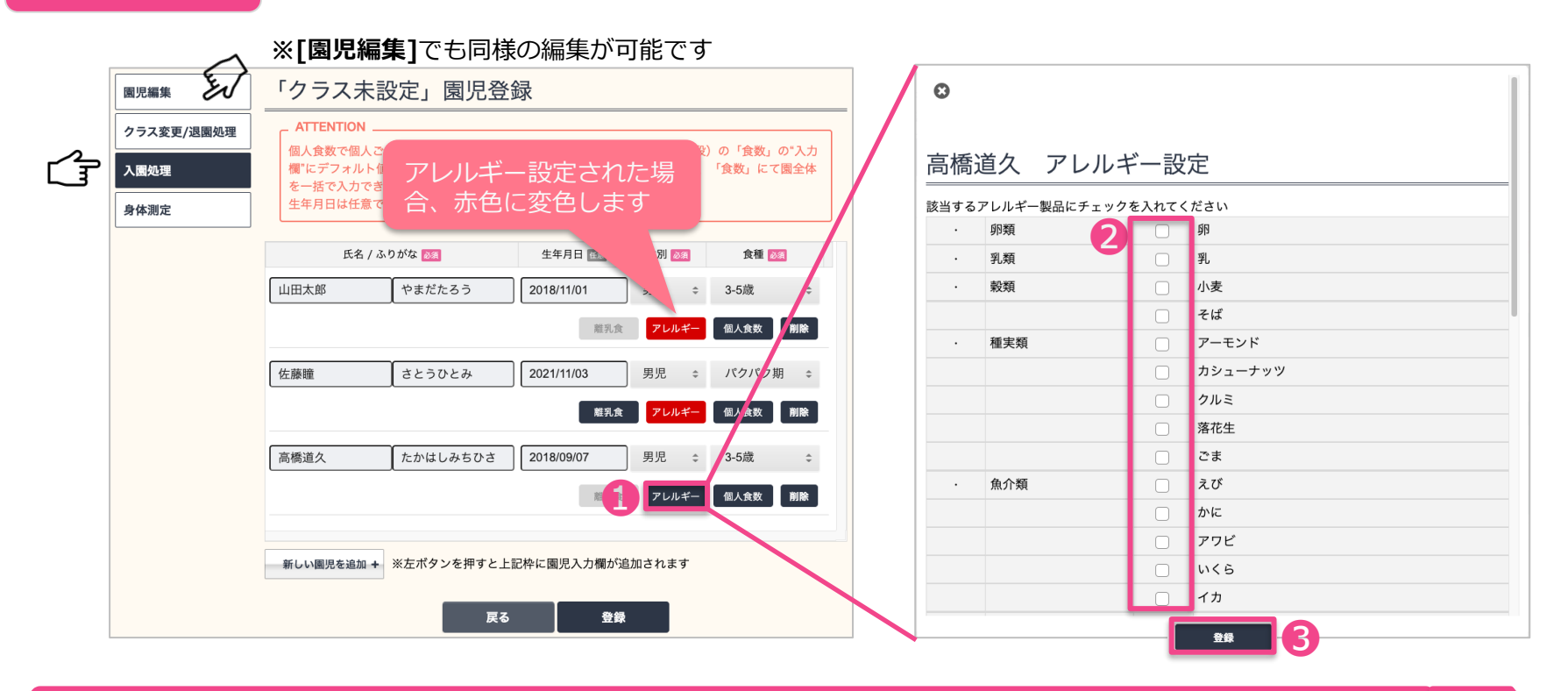

●を押し、②アレルギー設定画面にて該当製品にチェックを押し、同画面下の③を押して決定します。 これでその園児に、アレルギー製品に紐付いた食材がアレルギー食材としてセットされます。

次へ

# Advanced [献立] 個食献立の作成

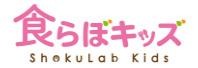

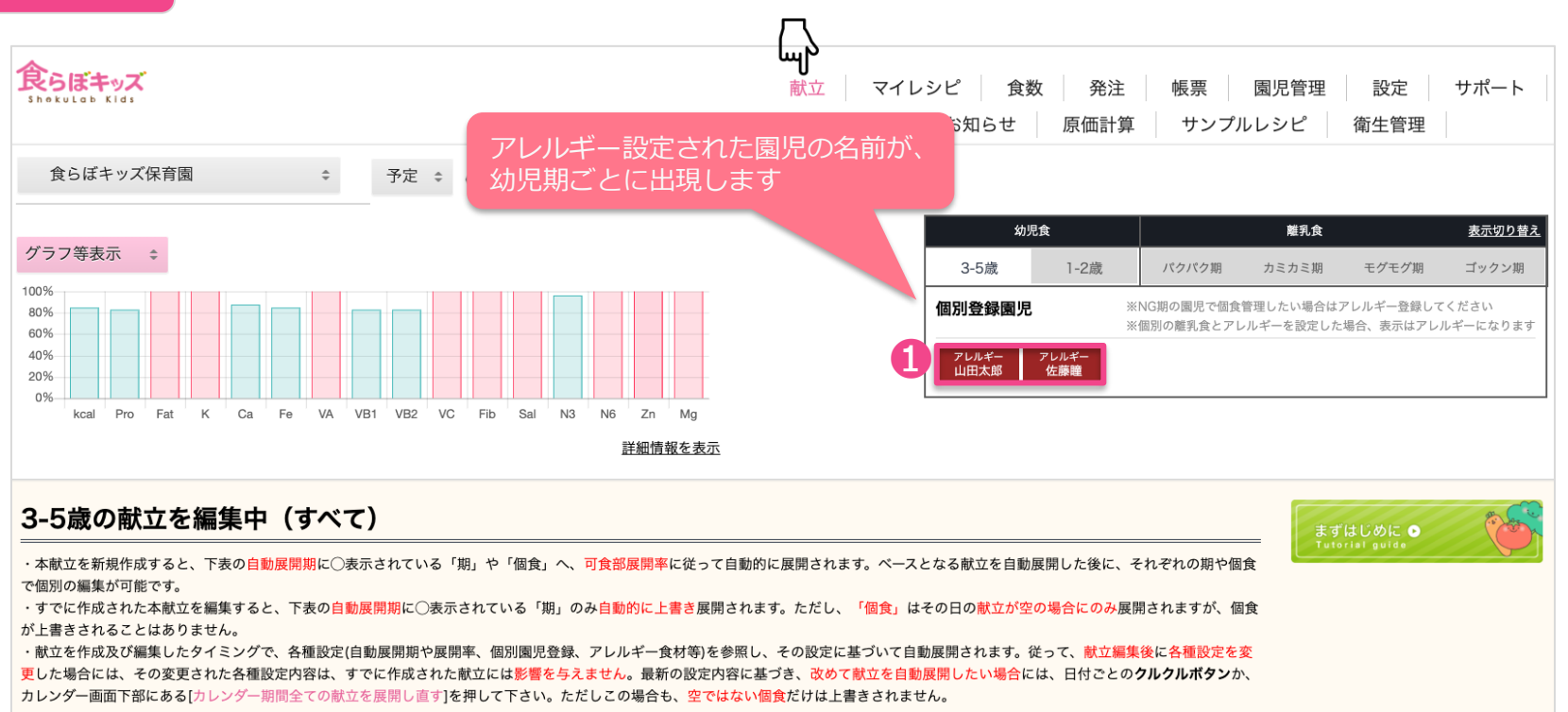

①献立作成/編集したい園児をクリックすると、その園児の編集画面になります。 クリックするとその園児の名前が白抜きになります。

次へ

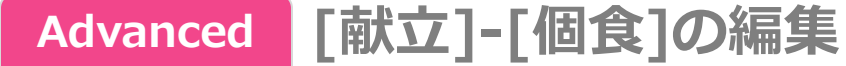

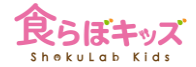

#### 自動展開を設定している場合には、展開された献立が表示されます

|          | _                             |                    |                             |                             |                                             |                   |
|----------|-------------------------------|--------------------|-----------------------------|-----------------------------|---------------------------------------------|-------------------|
| 8        | 月                             | 火                  | *                           | 木                           | 金                                           | ±                 |
|          |                               |                    |                             |                             |                                             | 編集                |
|          |                               |                    |                             |                             |                                             | 760kcal / 塩分:2.6  |
|          |                               |                    |                             |                             |                                             | ● 牛乳              |
|          |                               |                    |                             |                             |                                             | みかん缶              |
|          |                               |                    |                             |                             |                                             | ●ゆかりごはん           |
| モー官材     | かーつ以上ある日に                     |                    |                             |                             |                                             | ●鶏つくねあんかけ         |
| 1 121137 |                               |                    |                             |                             |                                             | ●サンマのかば焼き風        |
|          | - ト実示さわます                     |                    |                             |                             |                                             | ●切干大根の炒り煮         |
|          |                               |                    |                             |                             |                                             | ●木綿豆腐と小松菜のみそ汁     |
|          |                               |                    |                             |                             |                                             | ●牛乳               |
|          |                               |                    |                             |                             |                                             | ●パパロア             |
| 2        | 3 概集                          | 4 編集               | 5 ##                        | 6 編集                        | 7 編集                                        | 8 🛲               |
|          | 580kcal / 塩分:2.05g            | 594kcal / 塩分:1.67g | 571kcal / 塩分:4.05g          | 636kcal / 塩分:2.6g           | 591kcal / 塩分:1.81g                          | 516kcal / 塩分: 3.2 |
|          | ● 牛乳                          | ● 牛乳               | ●牛乳                         | ● 牛乳                        | ● 牛乳                                        | ●牛乳               |
|          | ● グレープフルーツ                    | ● せんべい             | ●りんご                        | ● ピスコ                       | ● バナナ                                       | ₩-□               |
|          | ●ホットドッグ                       | ● ごはん              | ●肉うどん                       | ⊜ ごはん                       | ●フィッシュバーガー                                  | ●枝豆ごはん            |
|          | ⇒キャペツサラダ                      | ● 麻婆豆腐             | ●もやしの塩昆布和え                  | ● サバのカレー風味焼き                | ●マカロニサラダ                                    | ●鶏肉とじゃが芋のごま味噌     |
|          | ● クラムチャウダー                    | ●棒棒鶏サラダ            | ●ひじきの妙り煮                    | ●ほうれん草と人参の白和え               | ● コーンスープ                                    | ●ほうれん草の海苔和え       |
|          | 牛羽.                           | ● かき玉汁             | ●もやしの塩昆布和え                  | ● にらともやしのみそ汁                | <ul> <li>牛羽.</li> </ul>                     | ●お鉄と豆腐の味噌汁        |
|          | ● ボッキーチョコレート                  | ●牛羽.               | ●牛纲.                        | • 牛乳                        | 水ようかん                                       | ● 牛乳              |
|          |                               | ● くずまんじゅう          | <ul> <li>マカロニキか粉</li> </ul> | <ul> <li>「いっかいよ。</li> </ul> | - 118 2 10 10                               | ■ シュガーラスク         |
|          |                               |                    | - ()) H = 0.013             |                             |                                             |                   |
| 9        | 10                            | 11 編集              | 12 編集                       | 13 編集                       | 14 編集                                       | 15 編集             |
|          | スポーツの日                        |                    |                             |                             |                                             |                   |
|          |                               | 626kcal / 塩分:12g   | 497kcal / 塩分:2.51g          | 557kcal / 塩分:1.76g          | 704kcal / 塩分:4.3g                           | 608kcal / 塩分:2.0  |
|          |                               | ●牛乳                | ●牛乳                         | ● 牛乳                        | ● 牛乳                                        | ● 牛乳              |
|          |                               | コーンフレーク            | ●グレープフルーツ                   | 👄 みかん缶                      | ● クラッカー                                     | ● キウイフルーツ         |
|          |                               | ●五目チャーハン           | ●なすと豚ひき肉の甘辛丼                | ● 和風スパゲティー                  | ⊜ ごはん                                       | ●高野豆腐のスタミナ丼       |
|          |                               | ●キャベツと豚肉の炒め物       | ●キャベツの塩昆布和え                 | ● コーンサラダ                    | ● 鮭のムニエル                                    | ●大根と昆布の煮物         |
|          |                               | ●小松菜ともやしのツナ和え      | ●かぶときのこの味噌汁                 | ● じゃがいもの重ね焼き                | ● ブロッコリーとコーンのソテー                            | ●けんちん汁            |
|          |                               | ●わかめスープ            | <ul> <li>牛乳</li> </ul>      | ● キャベツとハムのスープ               | ●ポトフ風スープ                                    | ● 牛乳              |
|          |                               | ●牛乳                | みたらしマカロニ                    | ● 牛乳                        | ● 牛乳                                        | ●芋かりんとう           |
|          |                               | ●にんじん寒天ゼリー         |                             | ●小豆クッキー                     | ● ムースヨーグルトケーキ                               |                   |
| 16       | 17 編集                         | 18 編集              | 19 編集                       | 20 編集                       | 21 編集                                       | 22 編集             |
|          | 544kcal / 塩分:1.8g             | 527kcal / 塩分:2.95g | 546kcal / 塩分:1.98g          | 511kcal / 塩分: 3.83g         | 490kcal / 塩分: 2.15g                         | 541kcal / 塩分:1.   |
|          | ● 牛乳                          | ●牛乳                | ●牛乳                         | ● 牛乳                        | ●牛乳                                         | ● 牛乳              |
|          | <ul> <li>ミックスフルーツ缶</li> </ul> |                    | アンパンマンのソフトせんべい              | ● クラッカー                     | ● パイン缶                                      | ●オレンジゼリー          |
|          |                               | ●小松茎と厚揚げの者湯し       | ●手まり寿司                      | ● ツナと切り干し大根のおにぎり            | ● 焼き子ば                                      | ● クリームコーントースト     |
|          | ● 油淋鶏                         | ● D 6.2            | ● ツナ入り厚焼き卵                  | ● 高野豆腐の卵とじ                  | ● ブロッコリーとしらすの和え物                            | ● タンドリーチキン        |
|          | ●小松菜ともやしのツナ和ミ                 | ●ほうとう用うどん          | ●ほうれん草とえのきのおひた1.            | ● きゅうりとわかめの酢の物              | ● 展場げスープ                                    | ● 茹でブロッコリー        |
|          |                               |                    |                             |                             | - 14-20017 F3 F                             | - 24 - 2 - 2 - 2  |
|          | ●わかめスープ                       |                    | ● 豆腐のすまし汁                   | ● かぼちゃとほうれん苗のみそ汁            | —  4  -  -  -  -  -  -  -  -  -  -  -  -  - | ●トマトとズッキーニのスー     |

どこかの日付の「編集」をクリックします。

次へ

# Advanced [献立]-[個食]-献立内におけるアレルギー食材の編集

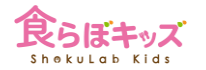

#### 期間全ての献立が表示されています

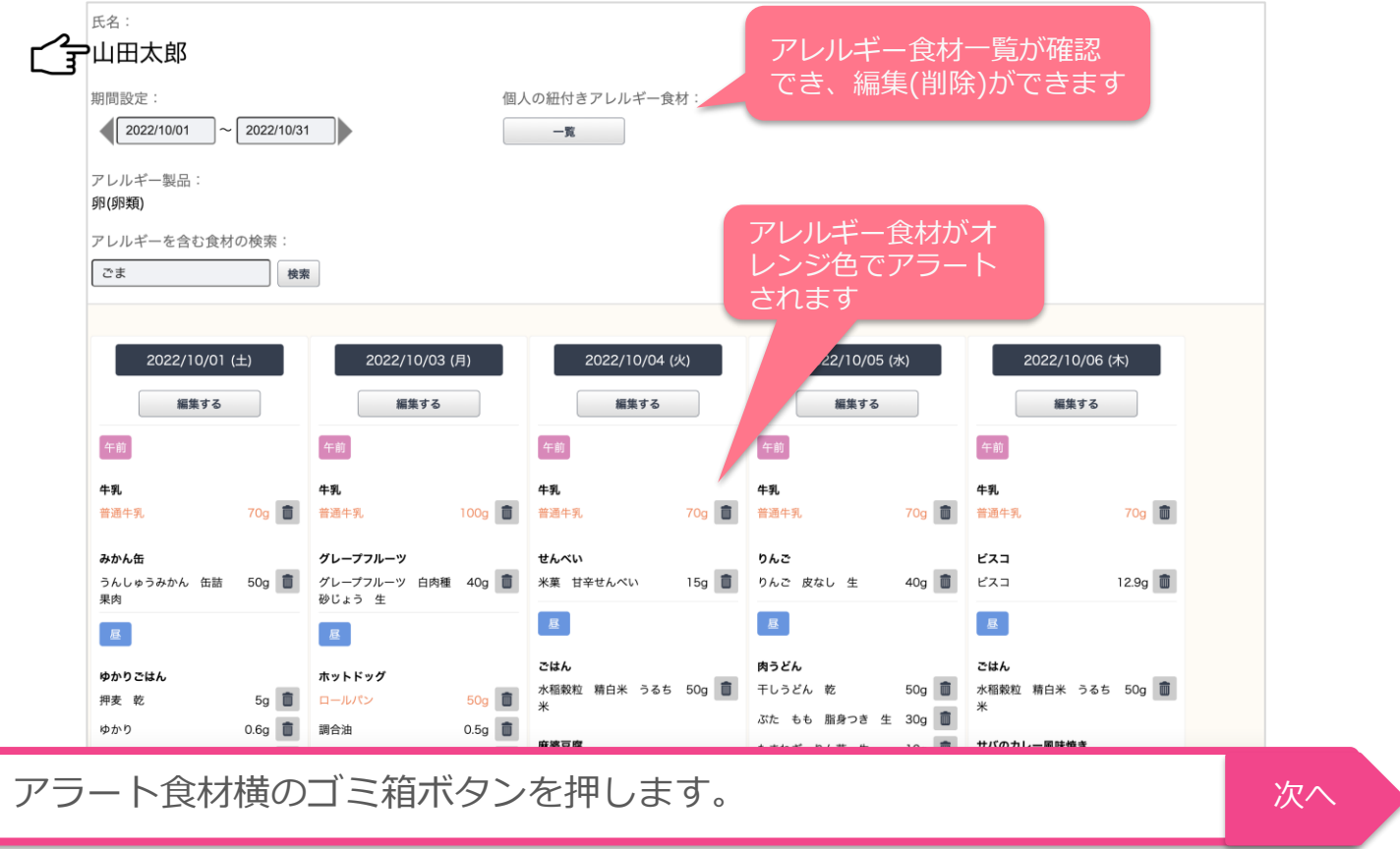

# Advanced [献立]-[個食]-献立内におけるアレルギー食材の削除/代替

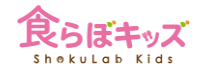

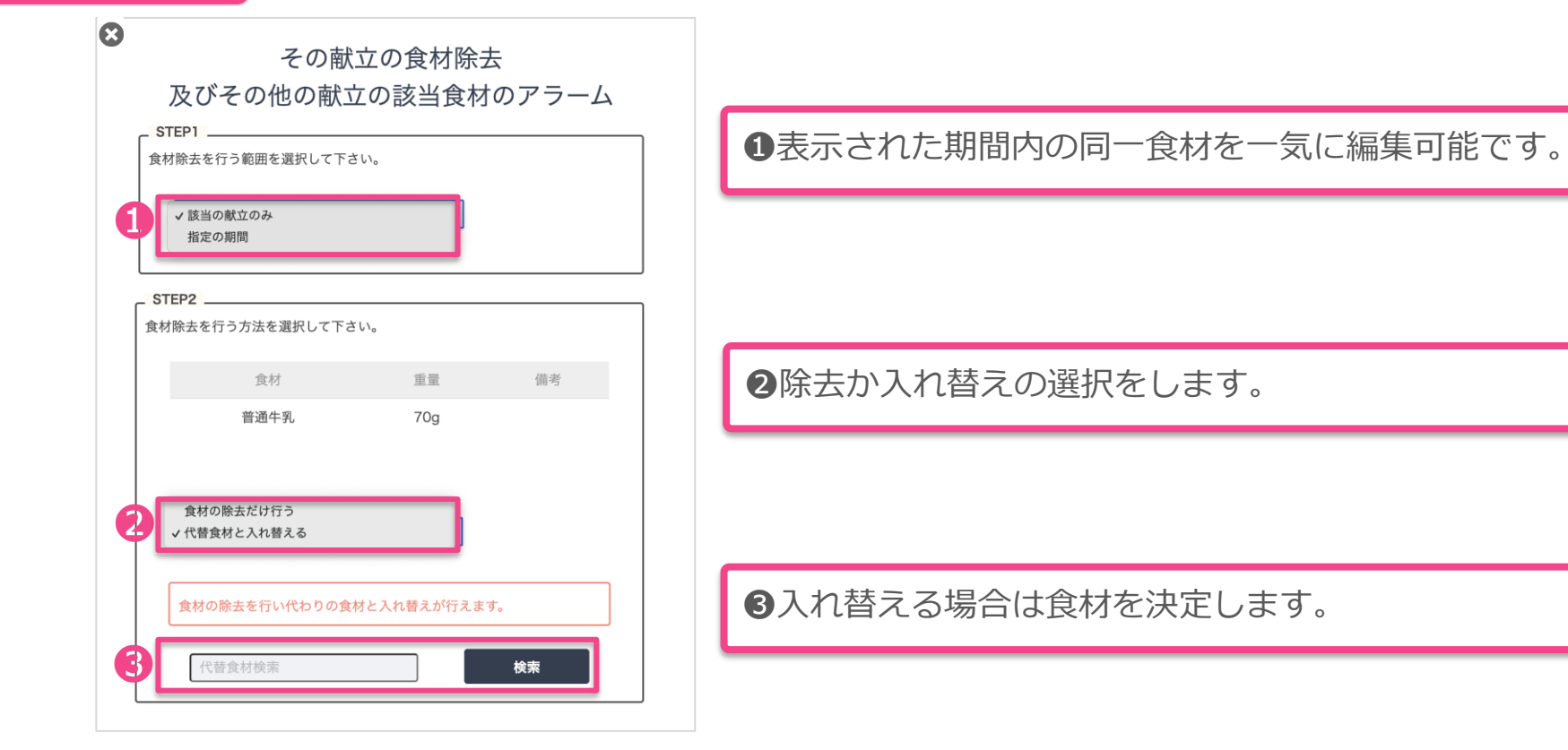

前ページで期間内のアレルギー食材が全てなくなるまで繰り返します

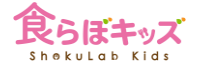

### Advanced

## [献立]-[個食] 注意点1

| 氏名:      |                       |                |                                                                                                    |                 |                     |           |                       |     |
|----------|-----------------------|----------------|----------------------------------------------------------------------------------------------------|-----------------|---------------------|-----------|-----------------------|-----|
| 山田       | 日太郎                   |                |                                                                                                    |                 |                     |           |                       |     |
| 期間設      | 定:                    |                | 個人の紐付きアレルギー食材:                                                                                                    |                 |                     |           |                       |     |
| 2        | 2022/10/01 ~ 2022/10/ | 31             |                                                                                                    | -12             |                     |           |                       |     |
|          |                       | P              |                                                                                                    |                 |                     |           |                       |     |
| アレル      | ,ギー製品:<br>m           |                |                                                                                                    |                 |                     |           |                       |     |
| 90(90*   | <i>ज्म</i> )          |                |                                                                                                    |                 |                     |           |                       |     |
| アレル      | ギーを含む食材の検索:           | _              |                                                                                                    |                 |                     |           |                       |     |
| 2        | 8                     | ***            |                                                                                                    |                 |                     |           |                       |     |
|          |                       |                |                                                                                                    |                 |                     |           |                       |     |
|          |                       |                |                                                                                                    |                 |                     |           |                       |     |
|          | 2022/10/01 (土)        | 2022/10/03 (月) |                                                                                                    | 2022/10/04 (火)  | 2022/1              | 0/05 (水)  | 2022/10/06 (木)        |     |
|          | 編集する                  | 編集する           |                                                                                                    | 編集する            | 編集                  | 単する       | 編集する                  |     |
| 午前       |                       | 午前             | 午                                                                                                    | 前               | 午前                  |           | 午前                    |     |
| 牛乳       |                       | 牛乳             | 牛乳                                                                                                    | n.              | 牛乳                  |           | 牛乳                    |     |
| 普通牛      | 乳 70g 📋               | 普通牛乳 10        | 00g 💼 🗮                                                                                                    | 通牛乳 70g         | 普通牛乳                | 70g 💼     | 普通牛乳 70               | 9 🛍 |
| 31 10 6  | <i>t</i> e.           | グレーズフルーツ       | ++ 4                                                                                                    |                 | <b>n</b> 4 <b>n</b> |           | 477                   |     |
| うんし      | ,ゅうみかん 缶詰 50g 📋       | グレープフルーツ 白肉種   | 40g 💼 米泉                                                                                                    | 裏 甘辛せんぺい 15g    | りんご 皮なし 4           | ± 40g 🚺   | ビスコ 12.9              | g 🚺 |
| 果肉       |                       | 砂じょう 生         |                                                                                                    |                 |                     |           |                       | _   |
| æ        |                       | 昼              | Le contraction de la contraction de la contracti | 2               | Æ                   |           | <b>₩</b>              |     |
| th th th |                       | ホットドッグ         | 24                                                                                                    | まん              | 肉うどん                |           | ごはん                   |     |
| 押麦       | 乾 5g 📋                | ロールパン          | 50g 💼 水和<br>米                                                                                                    | 稲穀粒 精白米 うるち 50g | ■ 干しうどん 乾           | 50g 💼     | 水稲穀粒 精白米 うるち 50g<br>米 | 9 🔟 |
| ゆかり      | 0.6g 🔳                | 調合油 C          | 0.5g 💼                                                                                                    |                 | ぶた もも 脂身:           | >き生 30g 💼 |                       |     |
|          |                       |                | 麻 麻 新                                                                                                    | 委豆腐             | たまねぎ りん茎            | 生 10g 💼   | サバのカレー風味焼き            |     |

●のような食材は、黒色表示された食材ですので、ご自身で設定されたアレルギー食材ではありません。ですが、このような食材に対して「ゴミ箱」ボタンを押し、削除or食材の入れ替えを行うと、その食材をアレルギー食材として追加登録されます。

②表示された献立内にて、自由に食材を 検索すると、該当する食材が赤色で表示 されます。赤色で表示されますが、元々 はアレルギー食材ではないため、その食 材に対して「ゴミ箱」ボタンを押して除 去すると、その食材は⑤のアレルギー食 材に追加されます。

#### 間違ってアレルギー食材として追加してしまっても、3にて訂正=削除ができます。

本画面での「ゴミ箱」ボタンは、アレルギー食材として認識させる特殊機能となります。

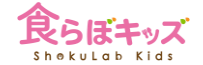

### Advanced [献立]

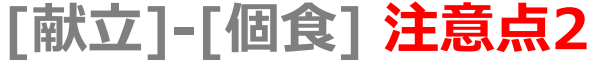

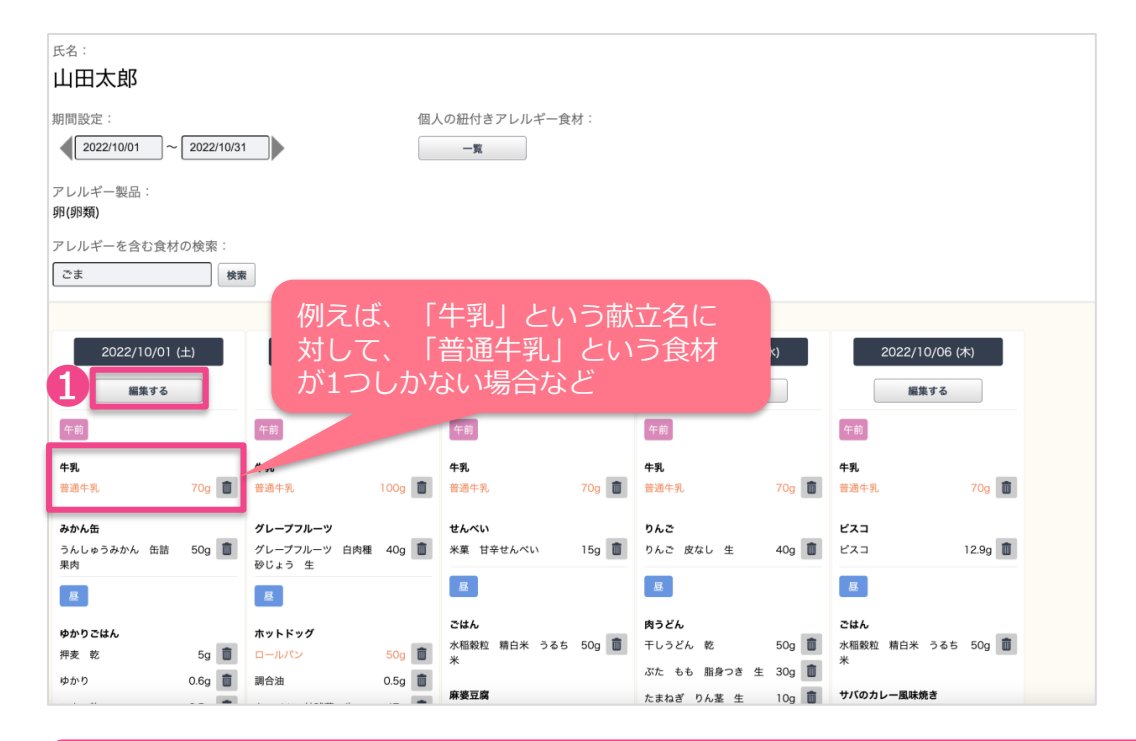

■アレルギー食材の削除や代替は、 全て「食材」に対して行う操作です。 つまり、この例のような場合、食材 を削除、または代替すると、献立名 だけ残ってしまうか、あるいは食材 と献立名が合わない、ということが 起こります。

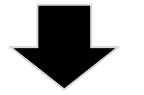

●「編集する」ボタンを押して、献 立を丸ごと削除してしまった方が早 い、良い、ということがあります。

「編集する」ボタンを押して献立編集した場合には、純粋な献立編集ですので、アレルギー食材として認識させるなどの特殊動作はありません。つまり、削除したいがアレルギー食材として認識させたくない場合には、「編集する」ボタンを押して削除します。

[帳票] 献立表(アレルギー用)

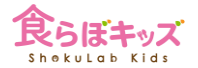

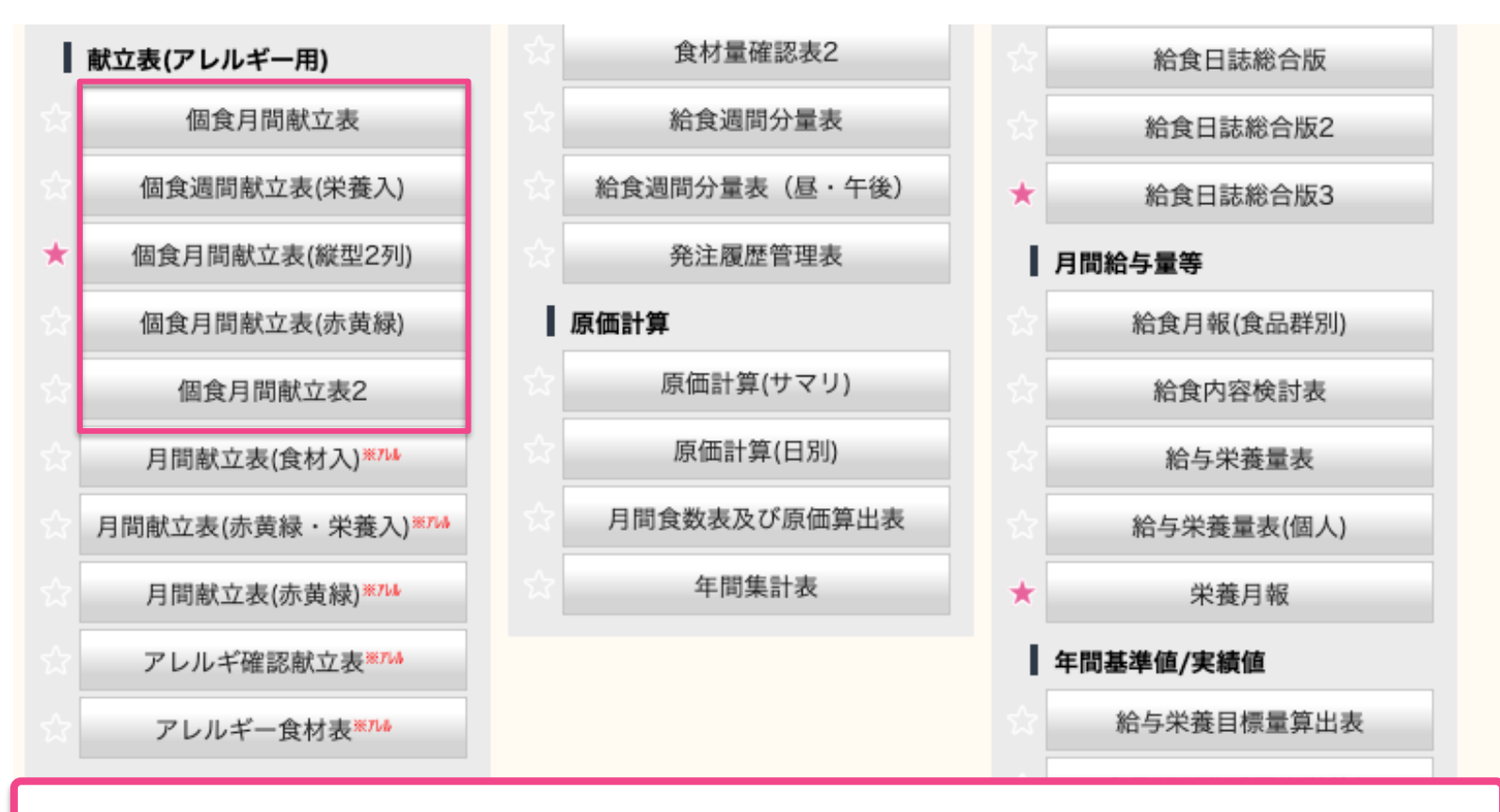

個食用の献立表の一覧です。